## Maruzen eBook Library

丸善が提供する電子書籍を閲覧・ダウンロードすることができます。 ・各冊同時アクセス1(閲覧終了時は「閲覧終了」をクリックしてください)

Maruzen eBook Library URL : https://elib.maruzen.co.jp/elib/html/BookList?0

## 学外での閲覧・ダウンロード方法

アカウントを作成することで、学外からの利用が可能になります。

【アカウント作成方法】

- ① **学内 LAN に接続した状態で** Maruzen eBook Library のトップページに アクセスして画面右上の「アカウント」ボタンをクリックします。
- ご利用案内

   兵庫県立大学

   アカウント
- ② 認証 ID (大学のメールアドレス)、名前を入力し、「利用規約に同意して次へ」をクリックします。

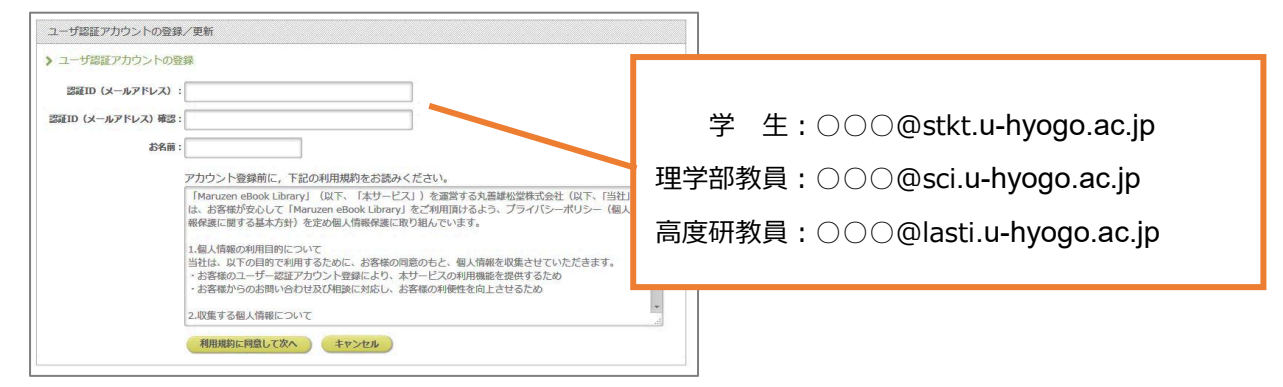

- ③ 確認画面が開きます。「登録」ボタンをクリックします。
- ④ 登録したメールアドレス宛てに確認メールが届きます。確認メールが届いてから 20 分以内に
   メール本文に記載された URL にアクセスしてください。
- ⑤ 認証パスワードを入力して「登録」ボタンをクリックします。
- ※ <u>有効期限は、登録日から 90 日間です。</u>有効期限が切れたら、再度アカウントを作成することができます。 登録内容の変更方法などは、アカウント作成ページ内に掲載しています。

## 【機関の外からのアクセス方法】

- ① 学外から Maruzen eBook Library のトップページにアクセスします。
- ② 登録した認証 ID と認証パスワードを入力して「認証する」ボタンをクリックします。
- ③ Maruzen eBook Library ページにアクセスします。

兵庫県立大学播磨理学学術情報館

TEL: 0791-58-0107 HP: http://lib.laic.u-hyogo.ac.jp/laic/2/

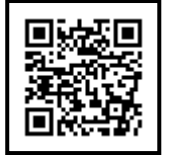

Maruzen eBook Library は学術情報館ホームページの「電子書籍」からアクセスできます